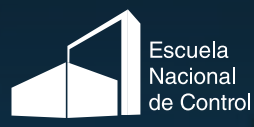

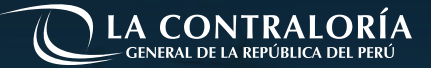

# 50

## Guía de uso Legister

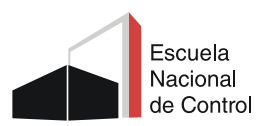

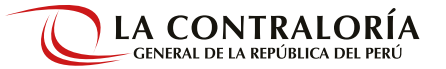

## 1. Acceso

#### **Desde Google**

Escribir en la caja de búsqueda de Google la palabra Lejister, dar clic al primer resultado.

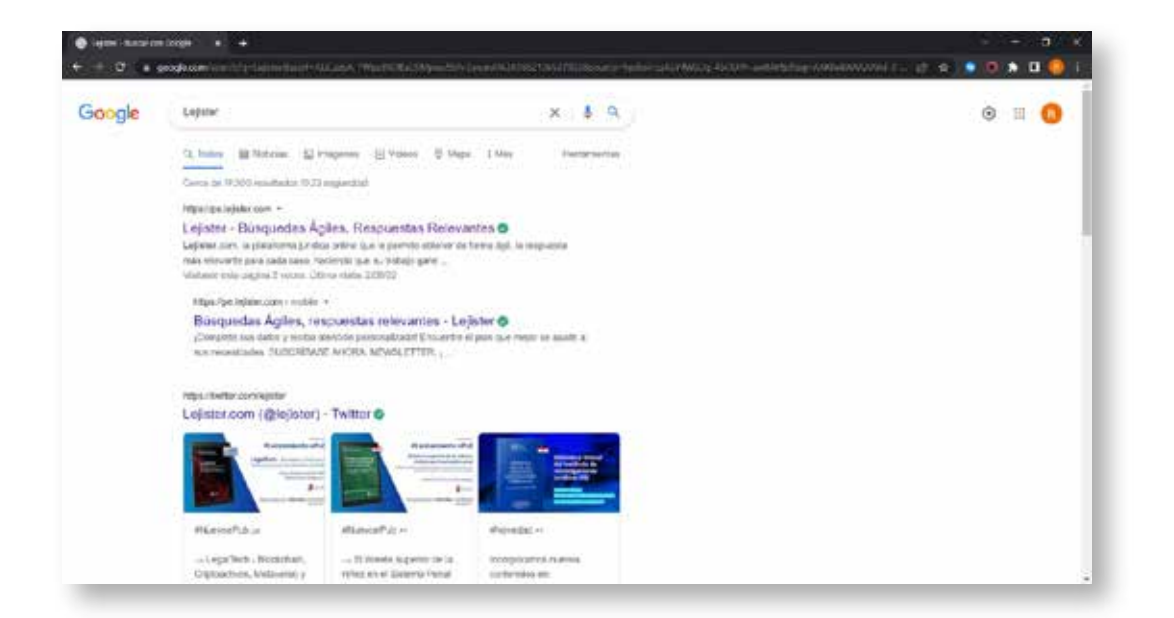

#### Directamente a la web

Hacer clic en pe.lejister.com o copie y pegue el link en el navegador de su preferencia

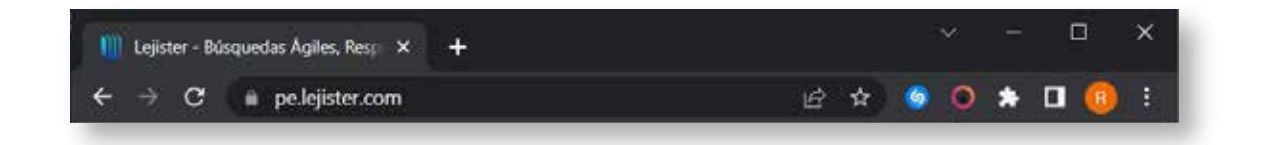

## 2. Legister

Lejister.com, es una plataforma jurídica online que permite obtener, de forma ágil, información especializada de contenidos jurídicos para la investigación y para cada caso sobre Jurisprudencia, Legislación y Doctrina, haciendo que su trabajo gane eficiencia y efectividad, permitiendo un mejor desarrollo de su labor diaria.

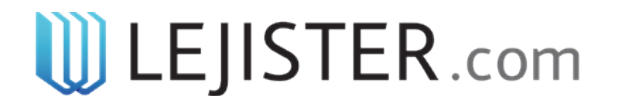

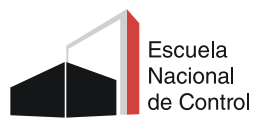

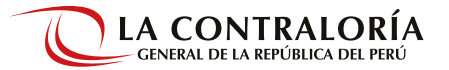

#### **Interfaz inicial**

En esta interfaz encontrará información acerca de la plataforma, novedades y publicaciones. Al iniciar sesión en Lejister.com tendrá acceso ilimitado a información jurídica las 24 horas, desde cualquier lugar y dispositivo, y con diferentes opciones de búsqueda.

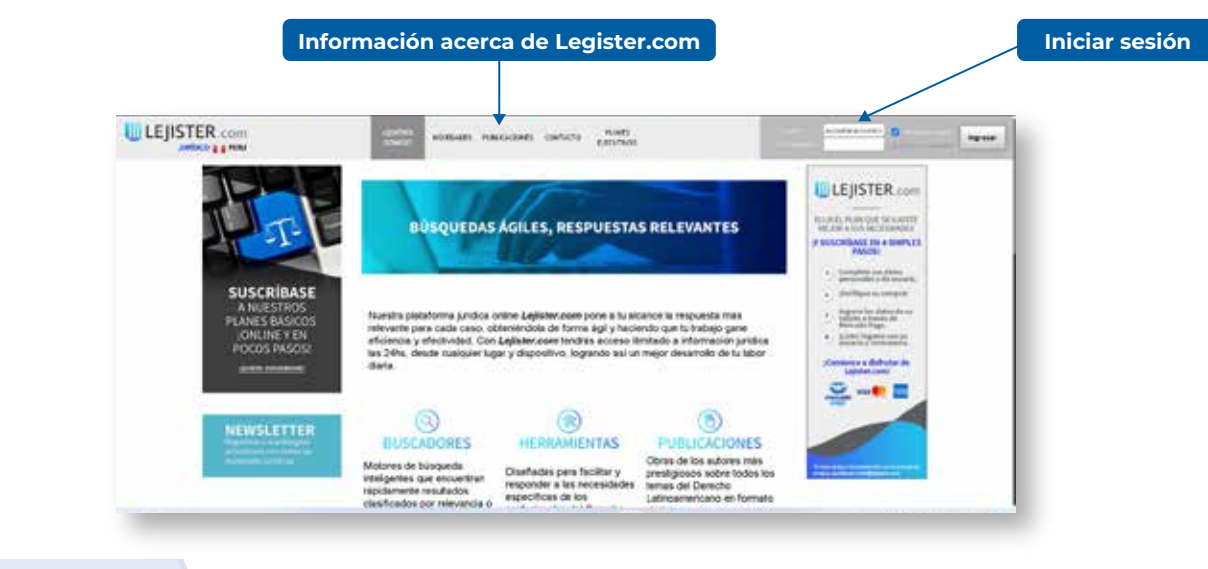

## Iniciar sesión

### Paso 1

Ubicar en la barra superior de la interfaz principal, el recuadro color gris.

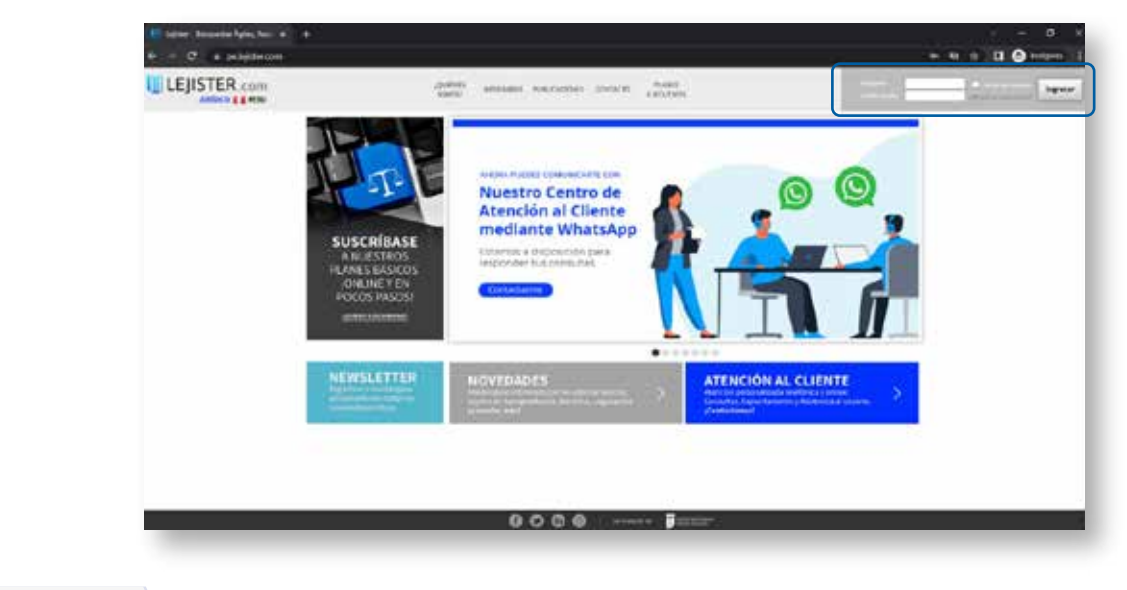

#### Paso 2

Colocar el usuario y contraseña que se ha generado, luego hacer clic en Ingresar.

| Usuario | escuelanacionalc | 📃 Recordar usuario     | Ingresor  |
|---------|------------------|------------------------|-----------|
|         |                  | ;Olvidó su contraseña? | iligresar |

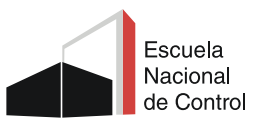

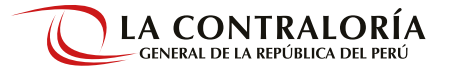

#### Interfaz de usuario

Luego de iniciar sesión se despliega la siguiente interfaz inicial donde encontrará diferentes opciones de búsqueda: Jurisprudencia, Legislación, Doctrina, Modelos, videos; además una sección con Legislación destacada, Publicaciones que contienen: revistas, libros, colecciones; y publicaciones de un tema en especial.

| lajine - Ricparte Agier, Rey                                                                                                    | * +                                                       |                                                                                                    |                                                                                                    | ~ - <del>a</del> x                                                                                                    |
|----------------------------------------------------------------------------------------------------|-----------------------------------------------------------|----------------------------------------------------------------------------------------------------|----------------------------------------------------------------------------------------------------|----------------------------------------------------------------------------------------------------|
| ··· C · pelejsterio                                                                                                    | an Ardenpla                                               | and the second second second second second second second second second second second second second second second                                                                                                    |                                                                                                    | 🗕 🖉 a 📕 🔕 🌲 🕸 🖬 🧶 i                                                                                                    |
|                                                                                                    | Baies de Noqueda<br>Jurisprudencia                        | Coronavirus COVID-19                                                                                                    |                                                                                                    |                                                                                                    |
| Itticio                                                                                                    | Jempudencia Legislaccia S                                 | actme Roddin allocks Videos                                                                                                    |                                                                                                    |                                                                                                    |
| Rever de holgerste Colores<br>Interpretención<br>positiva<br>Nocitiva<br>Nocit | Polabra Libre<br>Autos / Portes / Carisola<br>Cesenar por | Barton with Films +<br>Profile : High lines<br>Trans<br>Trans<br>T | 5.<br>Documentaria m<br>Directoria markation<br>Directoria markation<br>Di | As leides per los usuantes<br>1999<br>1997<br>Merz Menty of Apellaction Descreto Ley III" HK IND<br>20000 CPU-2016 CRAITLA<br>Intro Ministra<br>1997<br>1997 |
| Lagillaria Tartacata e<br>Padda ariseen e e<br>Rowell III e<br>Rowell III e<br>Rowell III e<br>Rowell III e<br>Colorchien e<br>Colorchien e<br>Colorchien e                                                                                                    | ←€                                                        |                                                                                                    | Investigation<br>INUET F196-20<br>Center September<br>88<br>21-442 Residence<br>Optimies Center<br>Center Strate - 1<br>discrites Nature<br>Center Strate - 1<br>discrites Nature<br>Center Strate - 1<br>Discrites Nature                                                                                                    | Anonparaties de Louide Adrited - Specietaine<br>1972 Union<br>de Antoine JP . Mar Constituctural y Dock! Nanotarie<br>1989 2017<br>Ultrus OCC-24117 sufficientais par la Republicia de<br>constituid de provenu, e qualitatio y sis<br>a garagelar del minimo sano<br>a garagelar del minimo sano<br>sanotario de Decisión Marenti.<br>URIS: En Lipudadesian en diservice viCanadane<br>L. Minimo de Resoluction Admensionalizzaria                                                                                                    |

O1. Barra de Menú con Bases de Búsqueda
O2. Información y ajustes personales
O3. Documentos más vistos por los usuarios
O4. Panel de opciones
O5. Caja de búsqueda

Para una búsqueda más personalizada hacer clic en Mostrar más Filtros.

Se despliega más opciones que permite refinar una búsqueda.

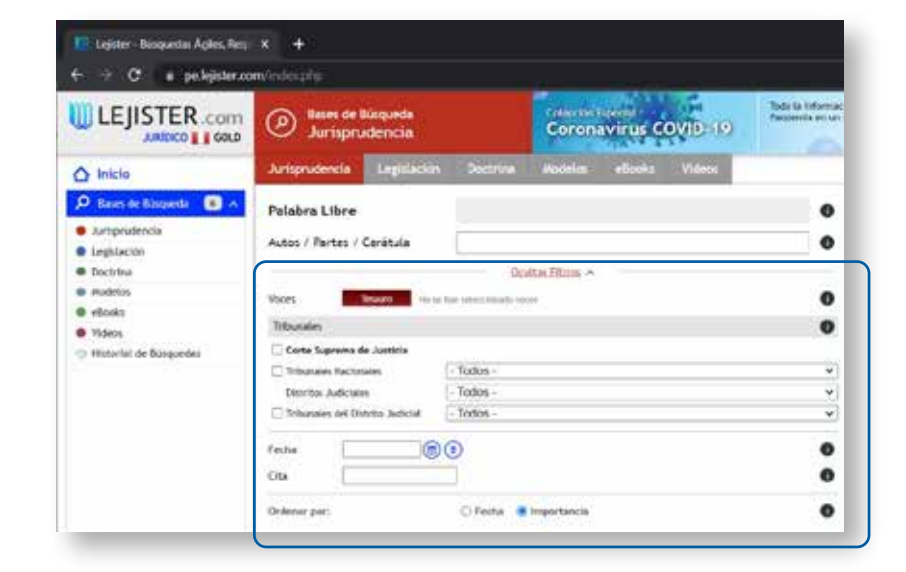

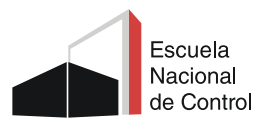

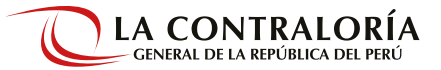

## 3. Bases de Búsqueda

#### 3.1. Jurisprudencia

En esta sección de búsqueda podrá encontrar fallos jurisprudenciales También cuenta con una sección que muestra los Documentos más leídos por los usuarios.

#### Interfaz de búsqueda

Se visualiza todos los resultados relacionados con la Palabra Clave que usó para realizar la búsqueda. Al dar clic en cada uno de los títulos se va mostrando el contenido.

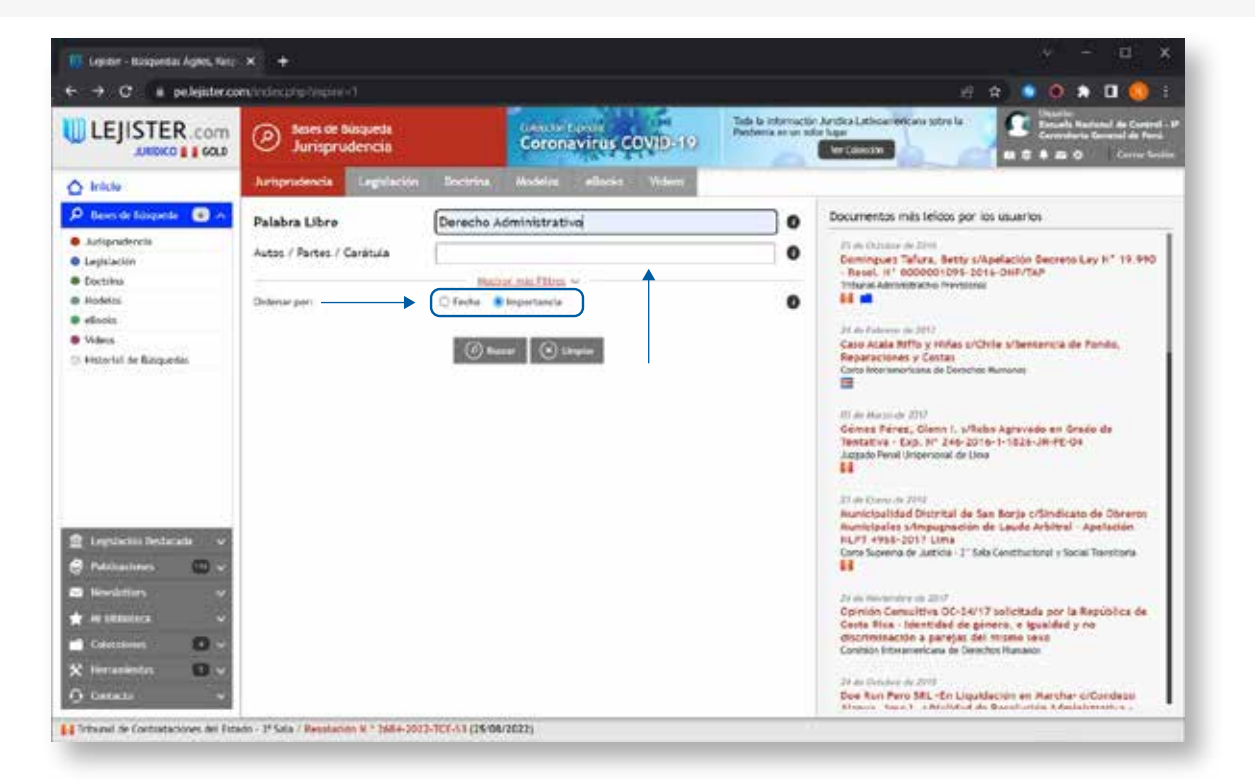

#### Palabra libre:

Ingresar un concepto jurídico para realizar la búsqueda, en este campo encontrará fallos ingresados.

#### Autos / Partes / Carátula

Desde este campo podrá encontrar fallos puntuales.

#### Fecha / Importancia

Sirve para ordenar los documentos por fecha o importancia.

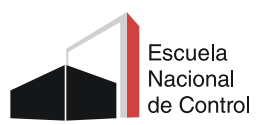

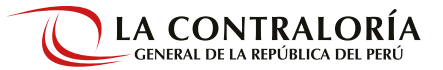

#### 3.2. Legislación

En esta sección encontrará la normativa el cual podrá buscar por diferentes opciones. Cuenta con una sección que muestra los Documentos más leídos por los usuarios.

#### Interfaz de búsqueda

Al realizar la búsqueda se visualiza todos los resultados relacionados con la Palabra Clave que usó para realizar la búsqueda. Al dar clic en cada uno de los títulos se va mostrando el contenido.

| C a peleistero                                                                                                    | a l                                                | and the second second second   |                                        | P 😒 💿 🔿 🕸 🛛 🌘                                                                                                    |
|----------------------------------------------------------------------------------------------------|----------------------------------------------------|--------------------------------|----------------------------------------|----------------------------------------------------------------------------------------------------|
| EJISTER.com                                                                                                    | Distant de Nogardia<br>Logislación                 | Coronavirus COVID-19.          | in Aritha Leisannet, au schr is fander | la artan ala bar<br>La Bartan da Saran<br>La Bartan Darante da Saran                                                                                                    |
| 100                                                                                                    | Artyralevil Ingelasia De                           | evena Hedelen, ellanta. Videon |                                        |                                                                                                    |
| an de Torqueste 💽 o<br>gendenske<br>Manthe<br>Islan<br>Islan<br>Islan<br>Islan<br>Islan<br>Islan<br>Islan<br>Islan<br>Islan | Tyou ite Naven<br>Hannot de Borna<br>Palabra Libre | Control gubernamertal          | 0                                      | Deconvertion main bindles per las usuartes       P(I) = (Ast A 100)       Connancie in transmissione para Province, Tanciones e Tarabalizaria Vinternice contra la disperi-<br>trada internetiones contra la disperi-<br>trada internetiones       P       P |
| Mactin Dedatada a<br>Anarinan D a<br>ndettera a<br>Anarina D a<br>Anarina D a<br>Mantara a                                  |                                                    |                                |                                        | 10 of Johnson 2001<br>Log Nr. 33:533 - Neve<br>14<br>Trick agrees we Sold<br>Despendents de grade towedate supertor<br>Log 1920 - Nex<br>16                                                                                                    |

#### Tipo de Norma:

Elegir el tipo de norma a buscar.

#### N° de Norma:

Colocar solo el Número de la Norma de interés.

#### Palabra libre:

Colocar un concepto jurídico que desea buscarse.

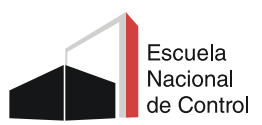

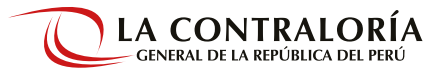

#### 3.3. Doctrina

En esta sección de búsqueda encontrará artículos de Doctrina, el cual se podrá ubicar ingresando un concepto jurídico. También cuenta con una sección que muestra los Documentos más leídos por los usuarios.

#### Interfaz de búsqueda

Al realizar la búsqueda se visualiza todos los resultados relacionados con la Palabra Clave que usó para realizar la búsqueda. Al dar clic en cada uno de los títulos se va mostrando el contenido.

| 💟 Lejiter - Ritspecter Ágles, Rey                                                                                                    | * +                                   |                                                                                | n :                                                                                                    |
|----------------------------------------------------------------------------------------------------|---------------------------------------|--------------------------------------------------------------------------------|----------------------------------------------------------------------------------------------------|
| + - O = peleistero                                                                                                    | ai Administra                         |                                                                                | e 💩 🔿 象 🕫 🕓                                                                                                    |
|                                                                                                    | Asser de Noqueta     Doctrina         | Coronavirus COVID-19.                                                          | Latinguest des soles à ferances en un sole bar<br>modelles<br>modelles |
| C Inco                                                                                                    | Arteritoria lagilattic (              | works Helden ellente Welson                                                    |                                                                                                    |
| Anew de Storger (k. C.) +     Jurgescherke     Jurgescherke     Jurgescherke     Jurgescherke     Jurgescherke     Aneweise     Aneweise     Aneweise     Aneweise     Aneweise     Aneweise     Aneweise     Aneweise     Aneweise     Aneweise     Aneweise                                                                                                    | Palabra Libre<br>Tituso<br>Undeworgan | Responsabilidad penal<br>Restor Anal (Risa +<br>O Frehe * Ingentantia<br>Dimen | Documentum Haia laitible par lais alsantin     Documentum Haia laitible par lais alsantin     Set also also also     Set also also     Set also also     Set also also     Set also     Set also                                                                                                    |
| Ingliactic Defacation of<br>Restrictions (D) of<br>Restrictions of<br>Restrictions of<br>Restrictions of<br>Restrictions (D) of<br>Restrictions of<br>Restrictions of<br>Restri |                                       |                                                                                | <ul> <li>If a structure of 2000.</li> <li>Developments boundary symptotic position southal are all manual die to<br/>multicic/transfolder<br/>Productions, State</li> <li>If a structure 2009.</li> <li>If all structure 2009.</li> <li>If all structure 2009.</li> <li>If</li></ul>                                                                                                    |

#### Palabra libre:

En este campo, encontrará los artículos de Doctrina ingresando conceptos jurídicos o términos que no lo sean. Ejemplo: Responsabilidad penal.

#### Título:

Las palabras que se ingresan en este buscador, deberán estar en el Título del artículo de Doctrina.

#### Fecha / Importancia:

Sirve para ordenar los documentos por fecha o importancia.

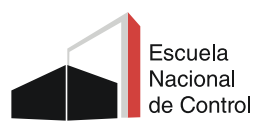

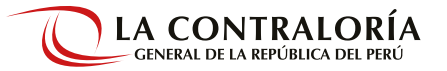

#### 3.4. Interfaz de resultado de búsqueda

Al realizar una búsqueda aparecerá una nueva interfaz, con una estructura similar para Jurisprudencia, Legislación, Doctrina y Modelos.

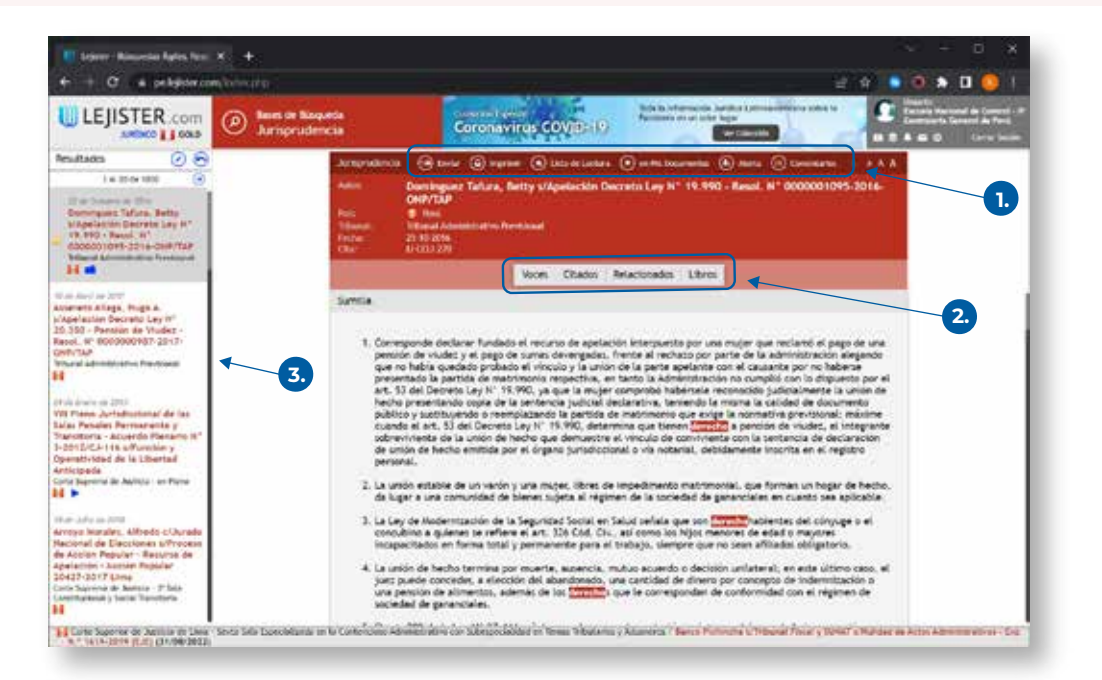

#### 1. Barra de Menú

Se encuentra las opciones que permite gestionar los resultados de una búsqueda: Enviar, imprimir, lista de lecturas, mis documentos, alerta, comentarios:

#### **Enviar:**

Permite enviar y compartir el resultado de la búsqueda por correo electrónico.

#### Imprimir:

Al elegir esta opción permite además guardar el documento en PDF.

#### Lista de lectura:

Permite guardar búsquedas para utilizarlo después.

#### En mis documentos:

Permite guardar los resultados de la búsqueda "favoritos".

#### En mis alertas:

Permite recibir novedades que se incorporan en Legister.com sobre el documento seleccionado.

#### Comentarios:

Al dar clic, aparecerá una ventana en la cual se podrá escribir los comentarios acerca del documento.

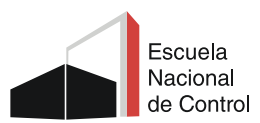

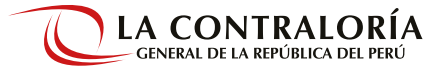

#### 2. Desplegables

Haciendo clic en los diferentes recuadros se desplegarán contenidos que se vinculan con el tema requerido, los mismos que varían de acuerdo al tema buscado.

|                                                     | Astrogradences 🛞 (mise 🛞 improve 🕥 🖤 1349.00 🛞 👷 👘 👘 👘 👘 👘 🖉 Conservation 🖉 a A A                                                                                                    |
|-----------------------------------------------------|----------------------------------------------------------------------------------------------------|
| Jurisprudencia:                                     | Adam Denninguez Tafura, Betty u Apelación Decreto Ley N° 19.990 - Real. N° 0000001095-2016-<br>CM97730<br>Pric B Prej                                                                                                    |
| Voces / Citados / Relacionados / Libros             | Voces Clados Relacionados Llovos<br>Voces Clados Relacionados Llovos<br>Voces Clados Relacionados Llovos                                                                                                    |
| Legislación:                                        | Legelación 😧 (min. 🛞 legenes 🕤 liste a tantara. 🕥 ini Succession 🛞 alerta 🔅 conecarios 🕧 A A. A.<br>Initiali<br>Procedimiento Administrativo General<br>Proc. 🔹 Proc                                                                                                    |
| Índice / Antecedentes / Relacionados                | Annohimmer, Pero Dittari<br>Mandalahan Barra Ger Piccha Statistica Statistica St |
| Destring                                            | Dectrem Dever Dependen State de Less de Less d    |
| Doctrina:                                           | un derecho penal juvenil en el Perú<br>Initer - Francis Gentres, un f.                                                                                                    |
| Índice / Voces / Citados / Videos                   | Pallis<br>Palliscom<br>Revolt Prevada Branch Process Process 1 - Alex 2012<br>Testas 22 64 2507 City U CQ104 829                                                                                                    |
|                                                     | Avables (a) marine (a) Julia na vertaza (b) ana mandele (b) Garandiaren (a e e A A                                                                                                    |
| Modelos:                                            | H                                                                                                    |
| Editar y guardar copia / Archivos /<br>Abrir Modelo | David Chick (Device Concernation Concernation)                                                                                                    |

#### **3. Resultados**

Al realizar la búsqueda se visualiza todos los resultados relacionados con la Palabra Clave que usó para realizar la búsqueda. Al dar clic en cada uno de los títulos se va mostrando el contenido.

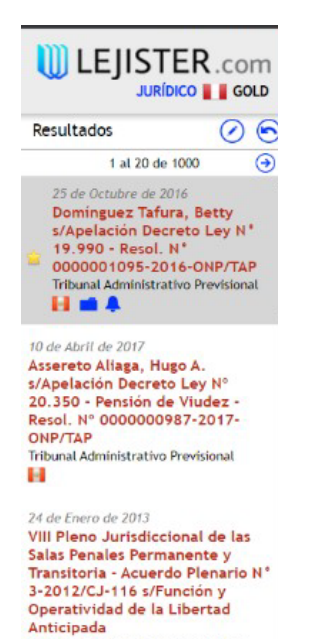

Corte Suprema de Justicia - en Pleno

H Þ

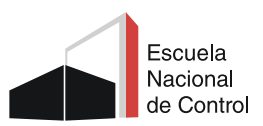

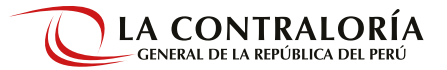

#### 3.5. Modelos

En esta sección encontrará Clases de Modelos disponibles, como: contratos, escritos civiles y comerciales. escritos penales, administrativos, infracciones, otros.

#### Interfaz de búsqueda

Al realizar la búsqueda se visualiza los temas relacionados a las Clases de Modelos, deberá elegir un tema o buscar por Palabra libre.

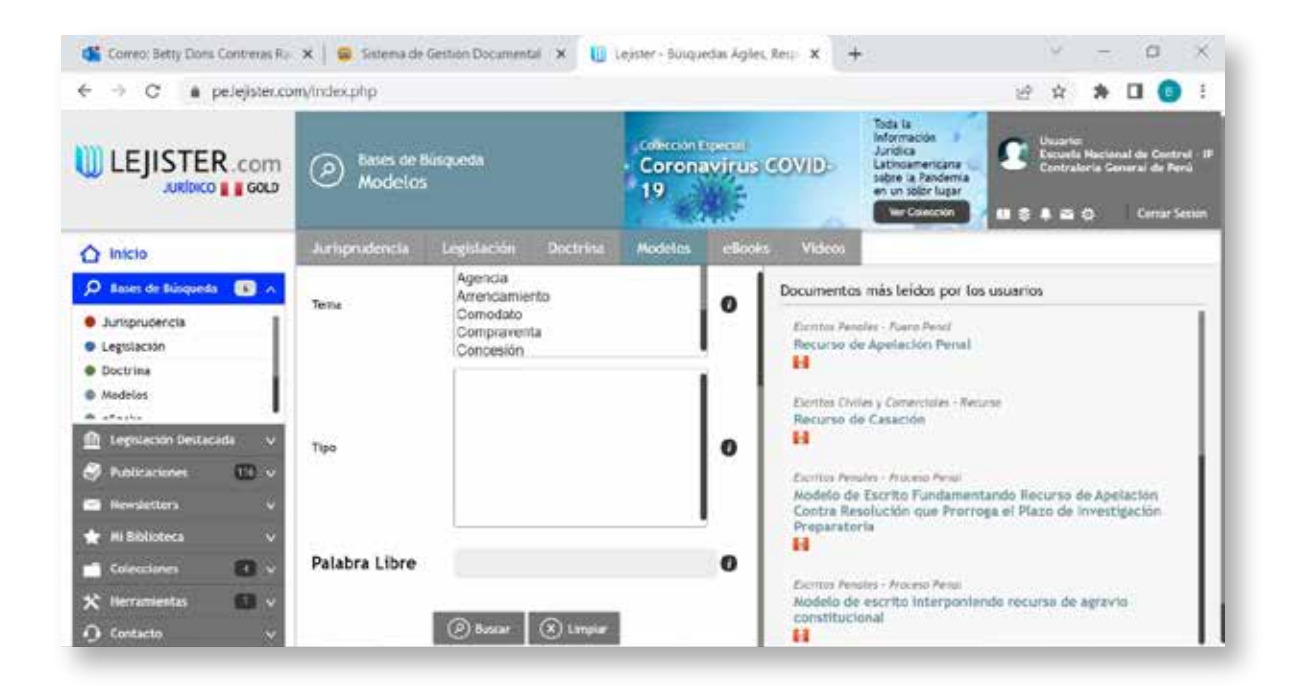

#### Clase de Modelos

Permite seleccionar los diferentes Modelos. Este primer paso habilita para seguir eligiendo más opciones de búsqueda.

#### Tema:

Se podrá seleccionar un tema, en función a la Clase de Modelo que haya elegido.

#### Tipo:

Podrá seleccionar un Tipo de Modelo para efectuar la búsqueda requerida

#### Palabra libre:

Permite ingresar un tema de su elección y visualizar directamente el Modelo requerido.

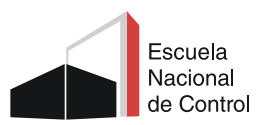

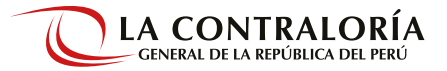

#### 3.6. eBooks

En esta base podrá visualizar los eBooks a texto completo que son gratuitos y de pago (previa suscripción).

#### Interfaz de búsqueda

Se puede realizar búsquedas por Palabra Libre, o directamente en las diferentes pestañas: Novedades, Destacados y Más leídos.

| Tanta Attained Ages. No.   | * +                             | 1 -                                                                                                    |
|----------------------------|---------------------------------|----------------------------------------------------------------------------------------------------|
| + + O + prépisson          |                                 | 1 😟 🗰 🛎 🧕 🗰 😓 🖉 🖉                                                                                                    |
|                            | Sam in tagen<br>ribada          |                                                                                                    |
| Q 1000                     | Aufgesterste Legitation Destron | Nobile stress (Stress)                                                                                                    |
| 🌶 bee te begen 🖬 e         | Palabra Libro                   |                                                                                                    |
| · Antonebrola              | Derectios O                     |                                                                                                    |
| · Leptonia                 | 18da                            |                                                                                                    |
| · mukitu                   |                                 |                                                                                                    |
| · chaite                   |                                 | Conception of the second second second second second second second second second second second second second se                                                                                                    |
| 11 Historia de Antalia das | 1774                            | Annual de Dermite de Value de Trataja                                                                                                    |
|                            | Laser der Laser la              | Tenerity Cod. Card Agenciation, States, With A. Card Agenciation of Card Agenciation of Card Agenciatio of Card Agenciation of |
|                            | C Arresta Abstraction           | New Sectors Tensors                                                                                                    |
|                            | C SeederCell                    | 41145.Nett                                                                                                    |
|                            | C Reader Castronia 0            | Contral Distance Subjects                                                                                                    |
| E mente ferboalt           | C) Deretha Anul                 | tenenad boundary buildend                                                                                                    |
| @ naturations ID v         | П уникана населя                | iterati de Derecho del Tettajo Area Di periodo de provia laboral en el                                                                                                    |
|                            | Contraction Data Data Data      | arthur arthur arthur arthur                                                                                                    |
| · Alline ·                 | Grouterin Brenn Groutersers     |                                                                                                    |
| - UMULARE O -              | () ()                           | STR ST                                                                                                    |
| X ferminin U -             |                                 | The last street and the last street and the la |
| O Defecto -                |                                 |                                                                                                    |

#### Palabra Libre:

Permite ingresar el término de búsqueda, y en el resultado se mostrará los contenidos que incluyen esos conceptos.

#### Titulo:

Permite buscar por términos que se encuentren incluidos en el Título.

#### Autor:

Permite la búsqueda de un autor específico mediante la pestaña de Listado, el cual se encuentra de forma alfabética.

#### Temas:

Permite realizar una búsqueda por un término específico.

#### Áreas de derecho:

Permite elegir un término de búsqueda de acuerdo al tema de interés.

#### Características:

Permite elegir las distintas opciones de acceso a eBooks que ofrece el sistema: Gratuitos, Pagos y Promociones. Desde esta opción podrá ir directamente a los eBooks que son gratuitos.

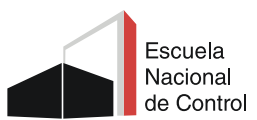

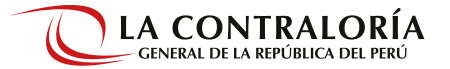

#### Interfaz de búsqueda

Al hacer una búsqueda usando las diferentes opciones y eligiendo en Características solo Suscripción aparecerá una nueva interfaz con los resultados de la búsqueda.

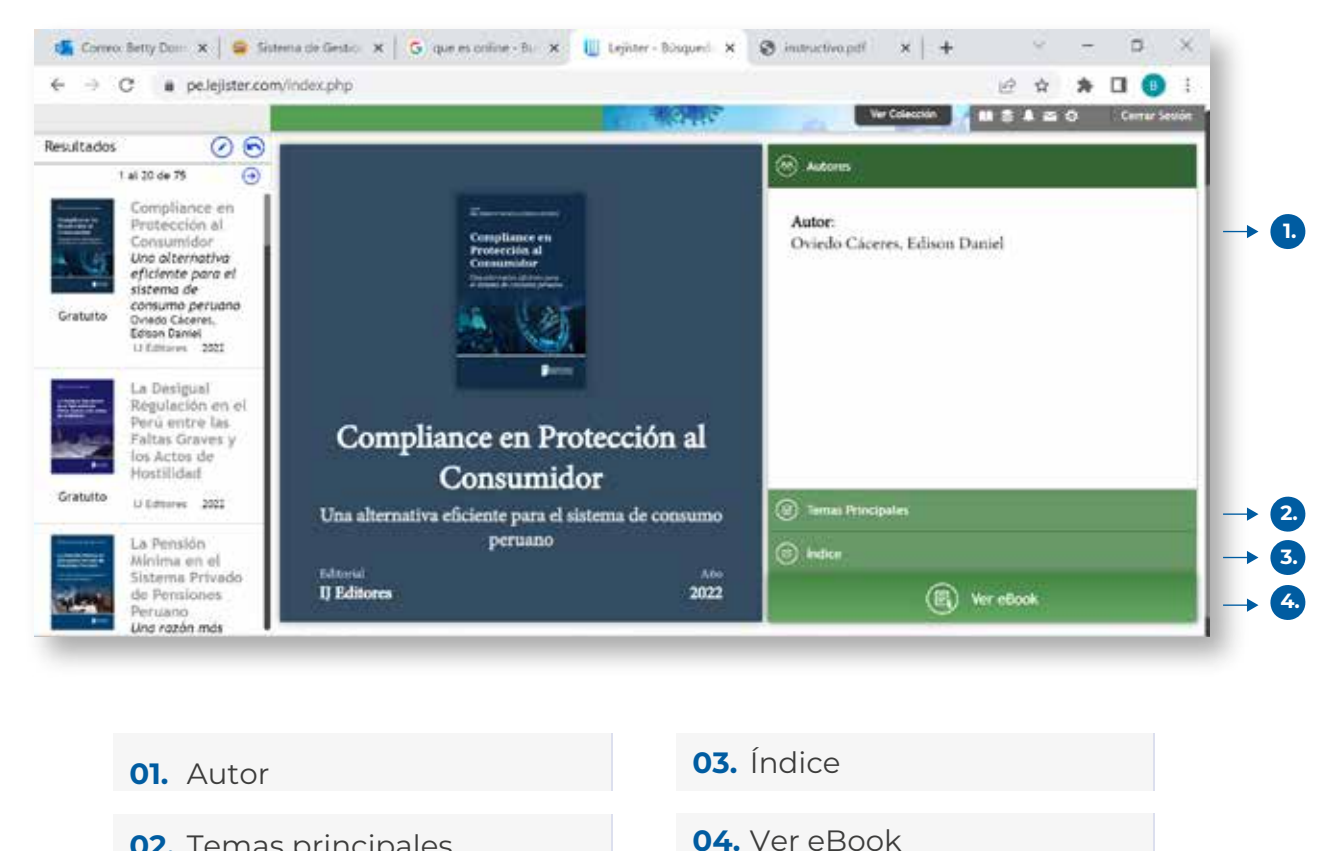

**02.** Temas principales

¿Cómo visualizar un eBook?

Para visualizar los eBooks deberá hacer clic en el botón Ver eBook.

En la nueva interfaz, podrá visualizar un Resumen ejecutivo del contenido, el texto de la publicación, al cual podrá leer de forma online. Además del autor y la fecha.

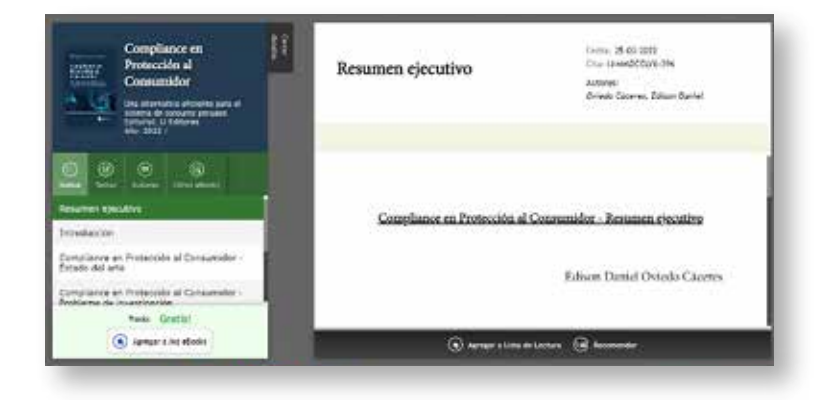

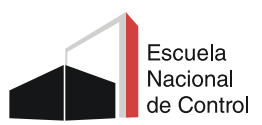

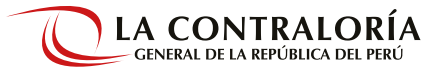

#### 3.7. Vídeos

En esta sección podrá encontrar contenido audiovisual, de exposiciones académicas de los temas jurídicos más actuales. Encontrará más de 1500 Videos de ponencias sobre conferencias, congresos y seminarios.

#### Interfaz de búsqueda

Podrá ingresar distintos términos que se relacionen con los temas tratados del video buscado. Ejemplo: si escribe Control, el buscador mostrará las exposiciones relacionadas sobre esa temática

| C ■ palejster.com/index.pho?login_auto=18pHash=3a824154b15ed7dab899b1000b50eeee                                                                                                    |                                               |                                                                                                    | 12 \star 🛪 🖬 🔘 i                                                                                                    |            |                                                                                                    |                                                                                                    |
|----------------------------------------------------------------------------------------------------|-----------------------------------------------|----------------------------------------------------------------------------------------------------|----------------------------------------------------------------------------------------------------|------------|----------------------------------------------------------------------------------------------------|----------------------------------------------------------------------------------------------------|
|                                                                                                    | Asses de la Videos                            | visquede )                                                                                                    | Concornente de la concorne de la concorne de la con | SCOVID:    | Toda la<br>Información<br>Jurídica<br>Latineamentiana<br>en un stelen logar<br>We Columnia                                                                        | Contraction<br>Contraction Control - P<br>Contraction Control for Parts<br>III - I - Contraction Control Fishing    |
| 🛆 Inicio                                                                                                    | Jurisprodencia                                | Legalación Doctri                                                                                                    | na Modelos eBoc                                                                                                    | ks Videos  |                                                                                                    |                                                                                                    |
| 🔎 Konan de Kinsparts 📧 🛪                                                                                                    | Palabra Libre                                 | - L.                                                                                                    | 0                                                                                                    | Videos más | vistos por los usu                                                                                                    | arios                                                                                                    |
| Modeles     Hooks     Hooks     Hooks     Hotenal de Dispuedas     Hotenal de Dispuedas | Titulo<br>Eventos<br>Institución<br>Espositor | Todas -     Todas -     T | μμμ<br>Ο<br>Ο<br>Ο                                                                                                    |            | El control ji<br>Agata Gradon<br>Otroz 2017<br>Lina<br>La Jurisdicc<br>Agata Gradon<br>21/03/2017<br>Lina<br>El Arbitraje<br>Castillo Rafe<br>Otrov. 2017<br>Lina | risdiccional del poder<br>Gado (Expositor)<br>Ión Arbitral<br>Gado (Expositor)<br>- Parte 1<br>L Carlos (Expositor) |

#### Palabra Libre:

Ingresar términos jurídicos o no, el buscador mostrará exposiciones relacionadas sobre el tema buscado.

#### Titulo:

Ingresar términos que se encuentren en el título del video.

#### **Evento:**

En este campo podrá elegir el tema de su interés.

#### Institución:

Se despliega una relación de instituciones y puede elegir la institución de su interés.

#### **Expositor:**

Para buscar por expositor en específico dar clic en Listado.

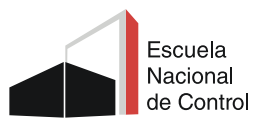

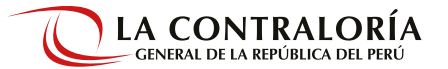

#### Interfaz de resultado

Al realizar la búsqueda se visualiza todos los resultados relacionados con el término de su interés, usando diferentes opciones como: Palabra Clave, Titulo, Evento o Institución.. Al dar clic en cada uno de los títulos se va mostrando el contenido.

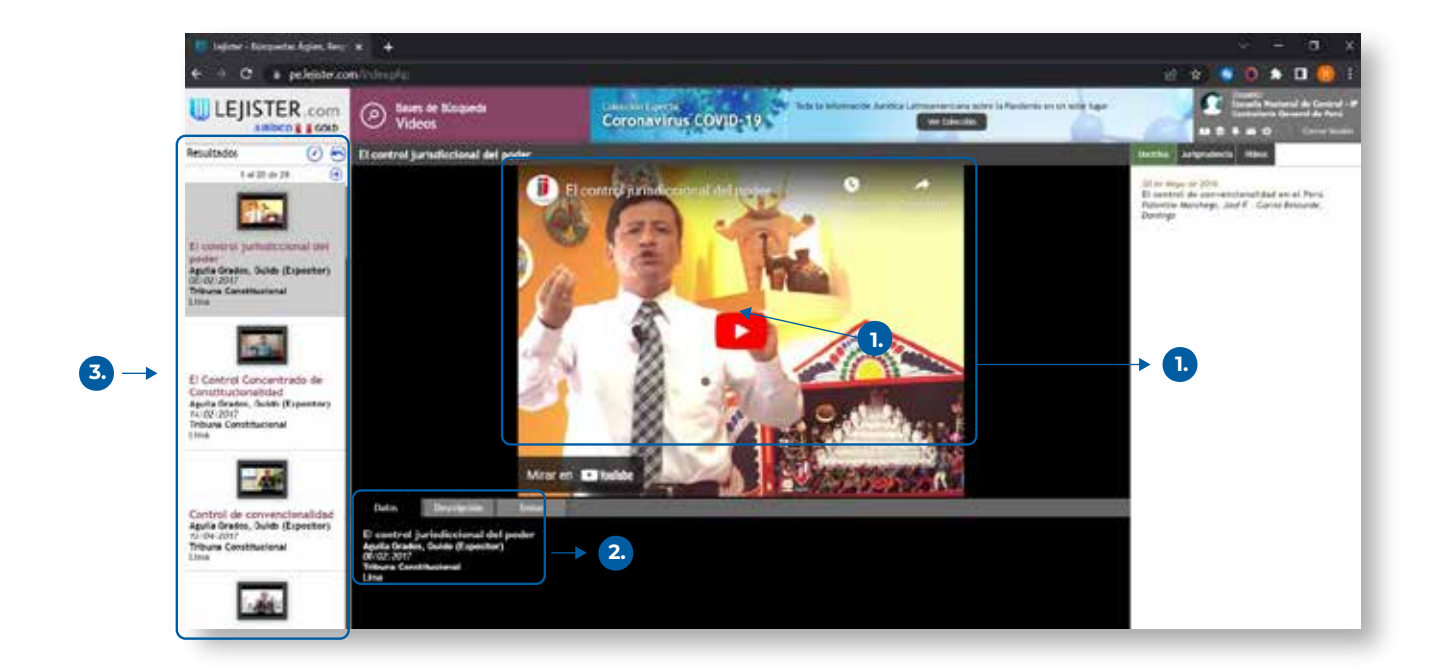

- **01. Vídeo:** Presenta la exposición requerida
- **02. Información:** Se visualiza los datos del video: título, expositor y fecha; además de una breve descripción y temas.
- **03. Resultados:** Se visualiza los resultados de la búsqueda, al dar clic en cada título se puede visualizar el video.

## 4. Legislación destacada

En esta sección podrá acceder a las Constituciones, Códigos, Leyes y Decretos ordenados alfabéticamente, de una forma rápida, visual y dinámica.

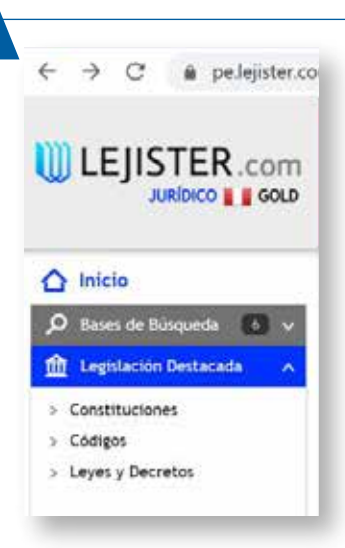

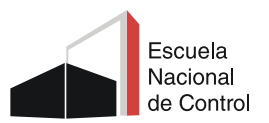

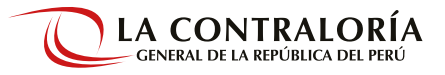

#### Constituciones

Presenta la Constitución Política del Perú.

| 1 D a printeran | · · · · · · · · · · · · · · · · · · ·                                                                                                    |
|-----------------|----------------------------------------------------------------------------------------------------|
| LEJISTER com    | E Stationagent -                                                                                                    |
|                 |                                                                                                    |
| ga<br>- Taranga | Alexander de la Researd de la acteur de la deserra de la deserra de la deserva de la deserva de la deserva de la deserva de la deserva de la deserva de la deserva de la deserva de la deserva de la deserva de la deserva deserva de la deserva deserva deserva deserva deserva de la deserva deserva deser<br>deserva deserva deserva deserva deserva deserva deserva deserva deserva deserva deserva deserva deserva deserva deserva deserva deserva deserva deserva deserva deserva deserva deserva deserva deserva deserva deserva deserva deserva de                                                                                                    |
|                 | 1.4.1000         1)           Franktiske<br>Statistike<br>Statistike |
|                 | venine i<br>annum i<br>entitie i<br>entitie i<br>ent                                                                                                    |
|                 | Advance i versi (1) (2) - i a andre an a pieren i versi e subpr<br>andre a francese generica in tegenerica i versi e subpr<br>andre a<br>andre a                                                                                                    |

#### Códigos

Presenta de forma visual el Código civil, penal, procesal civil, de ética en la función pública, otros.

| Ingeneration Increase     Codegae      dd Ana     Third Analysis                                                                                                    | See:<br>Colo, Penas Militar Paliciai |                                                                                                    |                                                                                                    |
|----------------------------------------------------------------------------------------------------|--------------------------------------|----------------------------------------------------------------------------------------------------|----------------------------------------------------------------------------------------------------|
| <ul> <li>Balage Info</li> <li>Balage Info</li> <li></li></ul> | Tanà Peninsue (an. ) a 41            | (des Proces Bang Zawari ter, 1 x ) Uke<br>an Roman ant an<br>Alti<br>Mill<br>Mill<br>Mill<br>Mill<br>Mill<br>Mill<br>Mill<br>M                                                                                                    | handen Beiner Gerten Bereiten statut<br>er ein Statut<br>Nach Reiten Reiten Statut<br>Nach Reiten Reiten Statut<br>Statut<br>St |
|                                                                                                    |                                      | Andread States of States of States o | (Bible Bible and Add Bibles, (hower appendix 4.1.18). Third Pible and Add Bibles, (hower appendix 4.1.18). Third Pible and Add Bibles, (hower appendix 4.1.18). Third Pible and Add Bibles, (hower appendix 4.1.18). Third Pible and Add Bibles, (hower appendix 4.1.18). And the same of the same of the same o                                                                                                    |

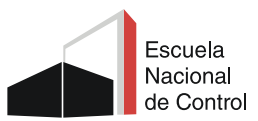

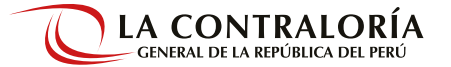

#### Leyes y decretos

Se presenta de forma visual los decretos legislativos, decretos supremos, resoluciones, otros.

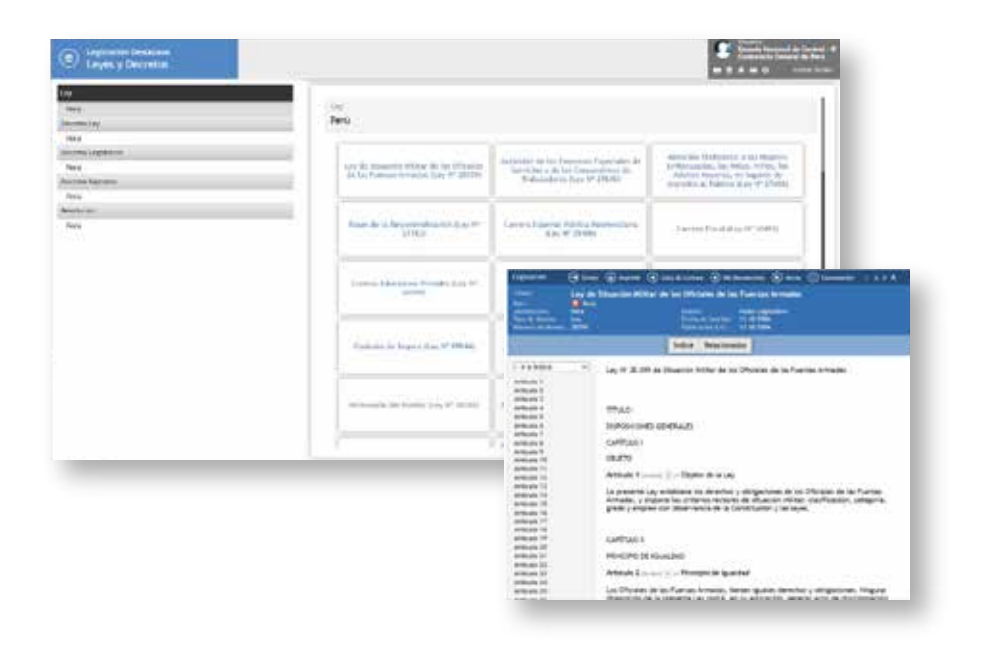

## 5. Publicaciones

En esta sección, tendrá acceso de forma general a Revistas, Libros y Bibliotecas (Colecciones) en formato digital; además se podrá ubicar estos materiales de acuerdo a un tema específico: derecho administrativo, derecho penal, derecho del trabajo, otros.

Podrá filtrar la búsqueda por las siguientes opciones

- Todas
- Nuevas
- Nuevos Números
- Próximamente

| 🛆 Inicio                 |       |
|--------------------------|-------|
| D Bases de Búsqueda      | 6 ~   |
| ff Legislación Destacada | ~     |
| Publicaciones            | 116 🔨 |
| / - Todas -              | 116   |
| 🕀 - Nuevas -             | 4     |
| O - Nuevos Números -     | 4     |
| 🕒 - Próximamente -       | 5     |
| > Derecho Civil          | 18    |
| > Derecho Comercial      | 18    |
| > Derecho del Trabajo    | 12    |
| > Derecho Procesal       | 11    |
| > Derecho Penal          | 14    |
| > Derecho Administrativo | 27    |

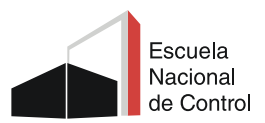

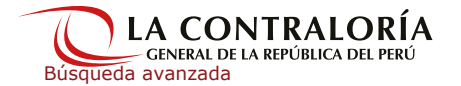

#### Interfaz de resultados

Si se elige la opción Todas se visualizará la siguiente interfaz, desde donde se podrá ir directamente a la publicación de su interés o eligiendo por tipo de publicación: Revistas, Libros, Biblioteca (colecciones).

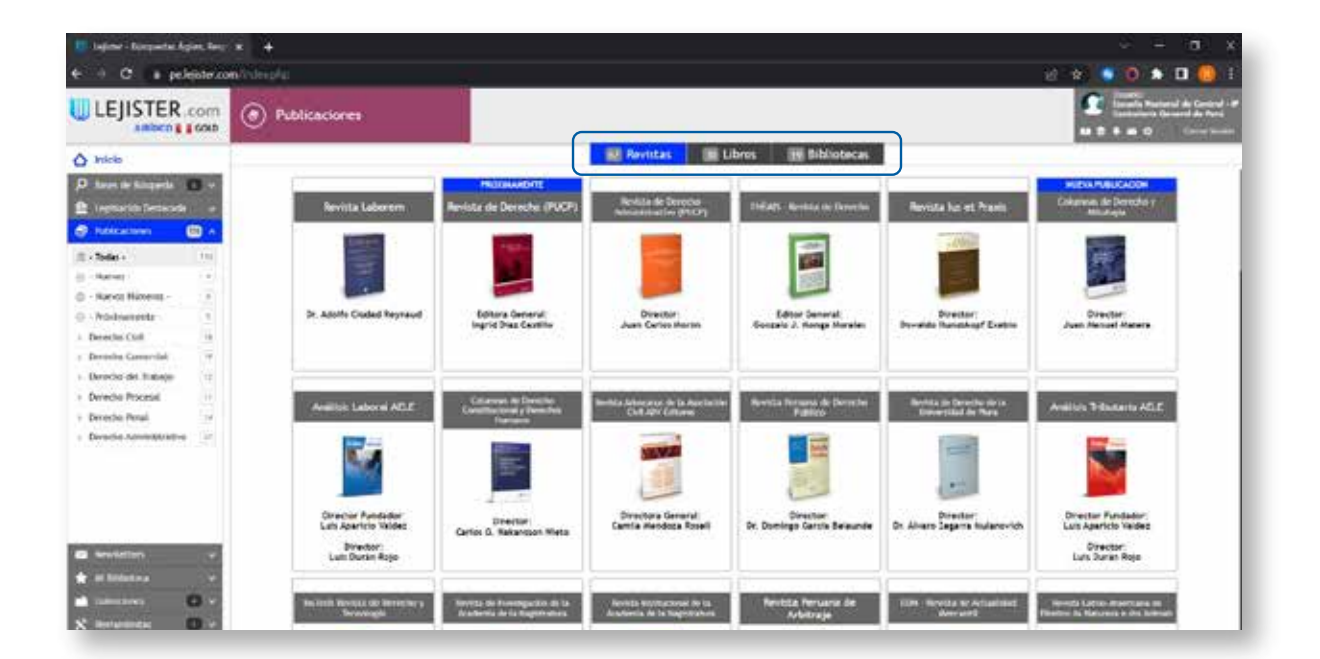

#### **Revistas**

Se visualiza información de la revista, temas tratados, una breve descripción y los artículos de acuerdo a los números publicados.

| E Lugana - Daugantin Aglin, Rev.                                                        | (n) +                                                                         |                                            | 0 - 30 x                                                                                                    |
|-----------------------------------------------------------------------------------------|-------------------------------------------------------------------------------|--------------------------------------------|----------------------------------------------------------------------------------------------------|
| 6 - C in peliphoni                                                                      | Widepto                                                                       |                                            | a e 💿 🔿 🖈 🖬 🥘 i                                                                                                    |
|                                                                                         | Publicaciones                                                                 |                                            | Barrow     Constraint in Local P     Constraint Local P     Constraint Local P     S    S    S    O     Constraint Local P |
| O linklo                                                                                |                                                                               | 100///////                                 |                                                                                                    |
| ,D Base is Kinaels () +<br>∰ Inplaces is letteres +<br>Ø Nationies () () () () ()       | Revista Laborem<br>Insistal Terrora de Dese terde<br>De Adolfo Ciudad Reynold | Photose y de la Nagari dad line ind        | 23 fatures<br>2021<br>2021                                                                                                 |
| 2 - Tanta - 110                                                                         | agi Seaff                                                                     | 😰 Timus Thitedos                           | Número 24                                                                                                    |
| New New                                                                                 | Conseijo Biractica 2017 - 3019<br>Praktavia(a)                                | Conversi de Tedasje                        | 2028                                                                                                    |
| - Deveto-Civil                                                                          | - Dr. Duniel Ullian<br>Vice - Providente(L)                                   | Delaware y Deraches del Trabajador         | 🜍 Número 22                                                                                                    |
| Derecho del Trabelo     Occesivo Processi      Occesivo Processi      Occesivo Processi | • Dr. Hichard Web<br>Learning and                                             | Buttonetion diel Canadinados das Wenklagia | 2014                                                                                                    |
| • Develophication 17                                                                    | Substitution     Print Secondaria(s)                                          | Presentational Laboral                     | 2017                                                                                                    |
|                                                                                         | Tenereralati<br>• Subrelin Ternal                                             | Responsed Training                         | Numero 20                                                                                                    |
| a resultion of                                                                          | fre - Teoreraja)<br>+ Lata status                                             | Representation Trainal                     | S Número 19                                                                                                    |
| na talantina 🥵 🥵 🚽                                                                      | Secretaria da Midiatora y Publicationen<br>• Futures Autolian                 | Carefunite Calvernus                       | 2015                                                                                                    |
| X                                                                                       | Sectoriadad de prestas y revillanes<br>american                               |                                            | S Número 16                                                                                                    |

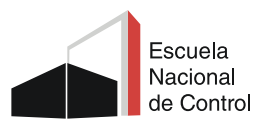

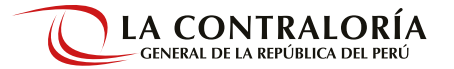

#### Libros

Presenta información del autor, temas tratados, una breve descripción de la publicación y el texto digital por cada uno de los capítulos.

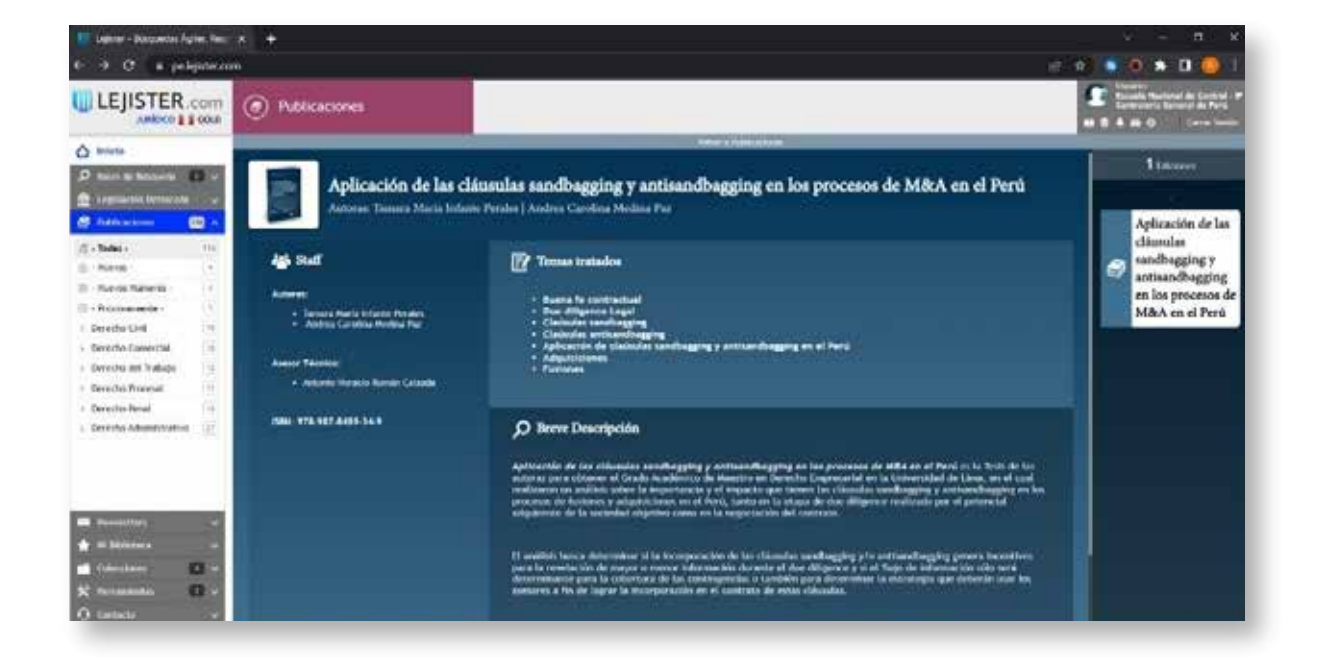

#### **Colección (Bibliotecas)**

Se visualiza información de la publicación, los temas tratados, una breve descripción y los contenidos en formato digital.

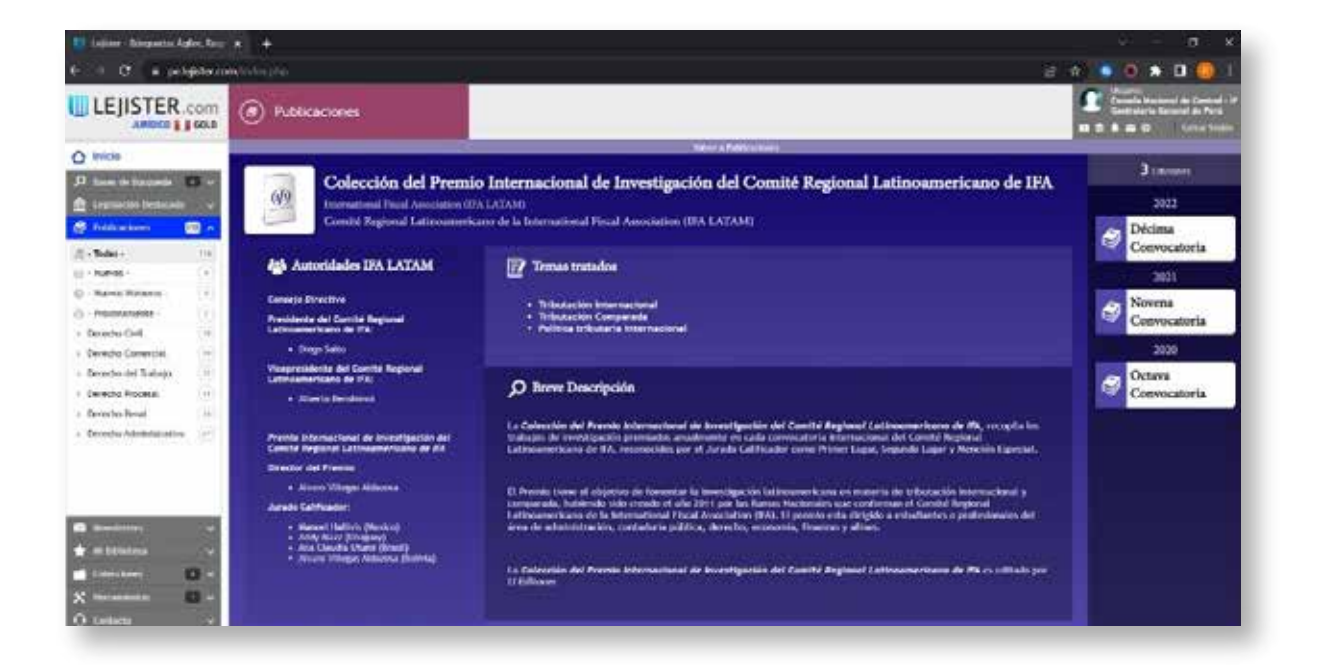

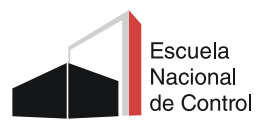

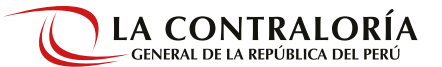

## 6. Mi Biblioteca

En esta sección podrá consultar los documentos de **Jurisprudencia, Legislación, Doctrina y Modelos** que se guardó en búsquedas anteriores.

#### Mis Documentos:

En esta sección podrá consultar todas las veces que quiera, los documentos de Jurisprudencia, Legislación y Doctrina que guardó en búsquedas anteriores.

#### Mis Modelos:

En esta sección podrá acceder a los Modelos que guardo en búsquedas anteriores. También, permite editar un modelo existente.

#### Mis eBooks:

Desde esta sección podrá consultar los eBooks guardados, gratuitos o de pagos.

#### **Mis Comentarios:**

Esta sección permite encontrar todos los comentarios que haya realizado en diferentes documentos.

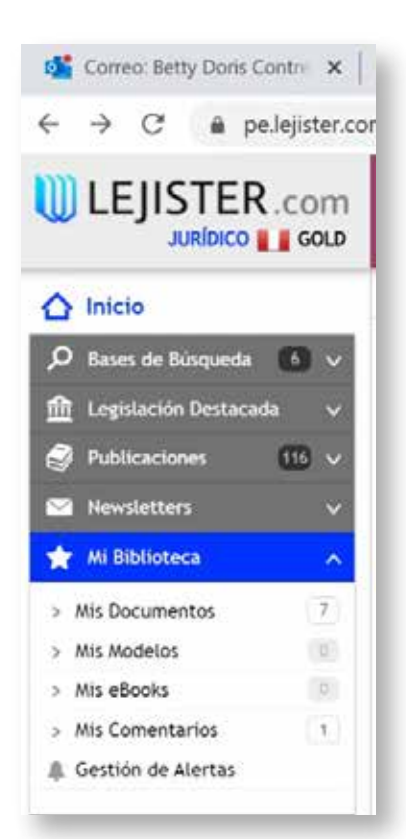

#### Gestión de alertas:

Permite generar alertas temáticas o de novedades con la periodicidad que desea. Está dividida en tres columnas con las cuales podrás efectuar diferentes acciones:

Alerta de novedades: Permite ver todas las alertas que se fue generando en los documentos de Jurisprudencia, Legislación o Doctrina.

Alerta temáticas: Permite generar Alertas sobre temas de interés y elegir con qué periodicidad desea que lleguen a su correo electr{onico.

**Últimas Alertas Recibidas:** Podrá revisar las Alertas que recibió en su correo electrónico.

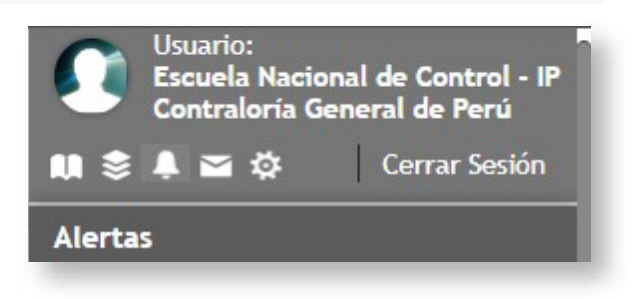

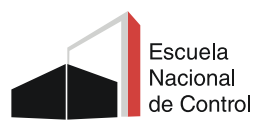

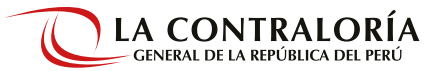

Esta sección contiene Colecciones sobre Arbitraje, Derecho del Trabajo y sobre Proceso Inmediato y Flagrancia.

Por cada una de estas colecciones trae: Legislación de la materia, Biblioteca con diversos tópicos sobre el tema y últimas novedades.

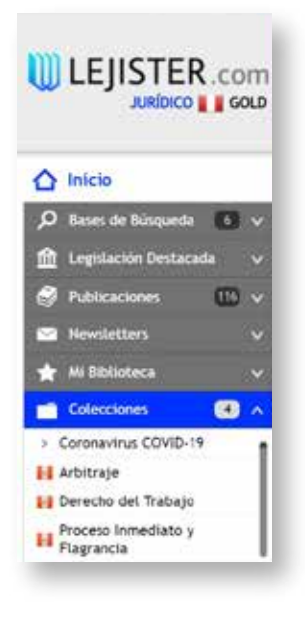

Arbitraje / Derecho del Trabajo / Proceso Inmediato y Flagrancia

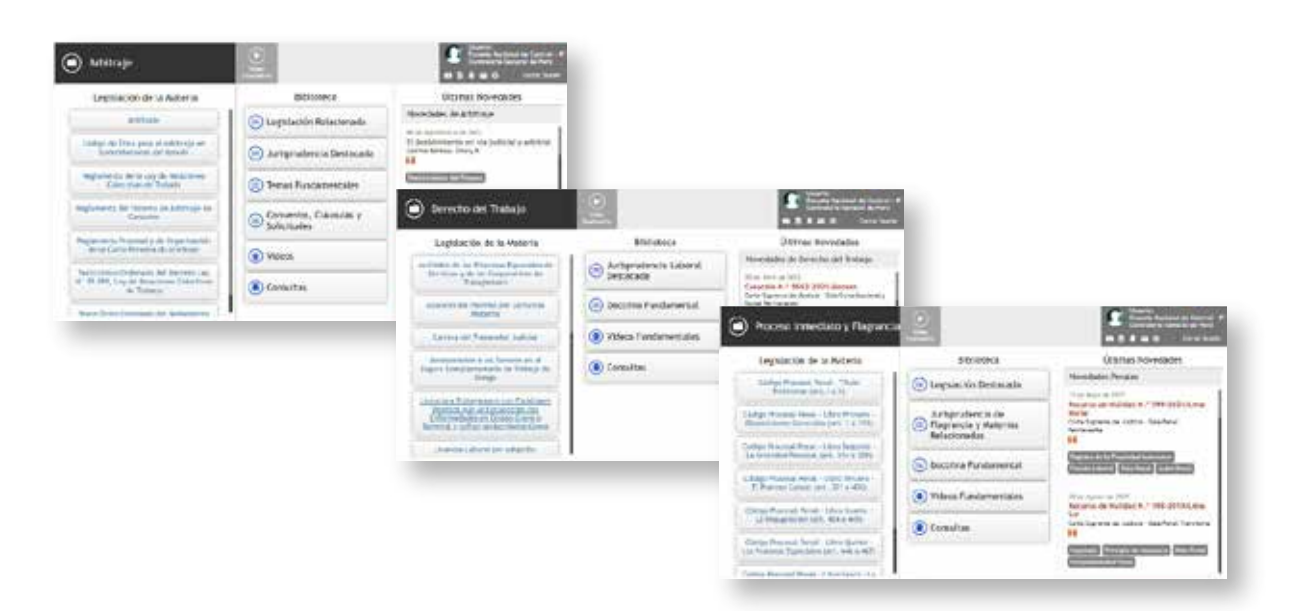

Y una Colección especial sobre Coronavirus (COVID-19). Trae información sobre: **Normativa destacada, Jurisprudencia y Opiniones Jurídicas. Y una sección de Últimas novedades.** 

| A REAL PROPERTY.          |           |                                                                                                    |
|---------------------------|-----------|----------------------------------------------------------------------------------------------------|
| LEJISTER                  |           | C minutes and                                                                                                    |
| tere Colorador Lanaradore | COVO 111  |                                                                                                    |
| Sanata Ches               | Anne 2010 | Renal rendered                                                                                                    |
|                           |           | appare                                                                                                    |
| Constraints (             |           | An example of the second second secon |

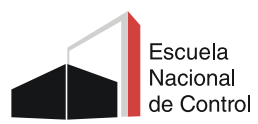

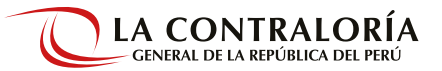

## 8. Herramientas

#### **Indemnizaciones Laborales**

La herramienta busca orientar en el cálculo de indemnizaciones en los distintos casos de incapacidades generadas en el ámbito laboral. La misma no pretende anticipar el monto de la sentencia judicial, sino que brinda resultados de acuerdo a los datos ingresados, utilizando los cálculos legales correspondientes.

El documento que se genere una vez completados los campos, brinda la opción de editar, descargar en formato PDF o enviar por correo electrónico. Además, queda guardado en la sección Listado de Resultados ofreciendo la opción de encontrarlo con facilidad desde el Buscador por Nombre, Fecha de Alta o ID.

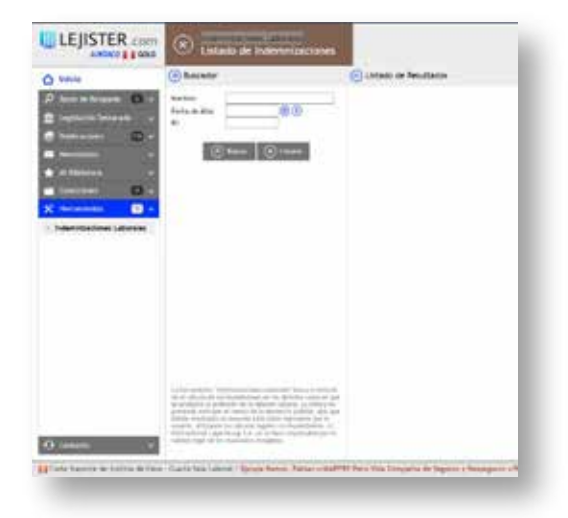

## 9. Contacto

#### Ayuda online

Es un sistema de pedido de información online, podrá solicitar información que no se pudo ubicar en la Plataforma.

|                                                          | bettyc@contraioria.gob.pe                                                                                             |
|----------------------------------------------------------|----------------------------------------------------------------------------------------------------|
| Por favor, ingrese la bos                                | queda requerida.                                                                                                    |
| Mensaje:                                                 |                                                                                                    |
|                                                          |                                                                                                    |
|                                                          |                                                                                                    |
| "Asterocide: Apalo Online<br>Local: shee or obteror on   | neres un Departamisto de Alesseria<br>line de pedido de Información Juridical<br>presentante de ruestro Departamento. |
| A traves del aritato, un re<br>de Carbeniato fe brindard | ra supportacion dne uo jobuk excourue.                                                                                |

#### Atención al cliente

En esta opción se podrá solicitar asistencia administrativa y capacitación sobre la plataforma.

| u email de contacto:                                                                       | bettyc@contratoria.gob.pe                                        |
|--------------------------------------------------------------------------------------------|------------------------------------------------------------------|
| igrese su consulta y un<br>epartamento de Atenci<br>sted a la brevedad.                    | representante de nuestro<br>Ion al Cliente se contactará con     |
| iensaje:                                                                                   |                                                                  |
|                                                                                            |                                                                  |
|                                                                                            |                                                                  |
|                                                                                            | 4                                                                |
| "Activeractions: ET objectivo di<br>connector cours de sourcerror pr<br>anterimienta cours | d<br>Copportamento es useurado en el<br>ataliarma pris consultor |

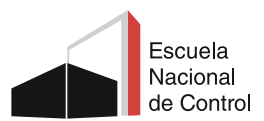

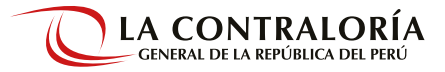

#### Pedido de capacitación

Se podrá solicitar una capacitación según el día y horario disponible.

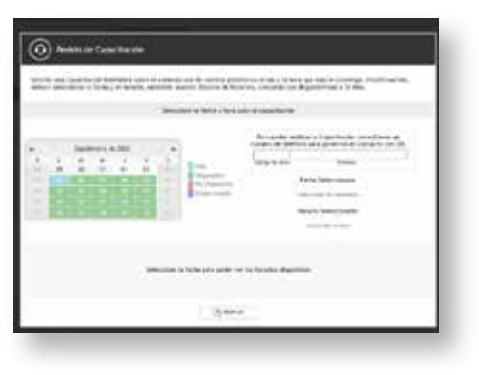

#### Ver instructivo

Documento que puede descargar en archivo PDF sobre el uso de la plataforma.

https://pe.lejister.com/files/instructivo.pdf

| Instructive   |               |
|---------------|---------------|
| ULEJISTER.com | 110001 B 1127 |